## **COMPAQ** Tru64 UNIX Documentation Library Installation Instructions

## Reading the Tru64 UNIX Documentation on a Tru64 UNIX System

To read the Compaq Tru64™ UNIX documentation on a Tru64 UNIX system, follow these steps:

- 1. Log in as the superuser.
- 2. Insert the CD-ROM into the CD-ROM drive and mount it as follows:
  - # mount /dev/disk/cdromnc /usr/share/doclib/online

In this command, n is the unit number of your CD-ROM device. If you do not know the unit number of your CD-ROM device, enter the following command:

## # file /dev/rdisk/cdrom\*c | grep RRD

Do not use a different mount point.

- 3. After the CD-ROM is mounted, users can access the documentation with the Netscape browser as follows:
  - From a terminal emulator window, start Netscape with the following command:
  - # /usr/bin/X11/netscape &
  - From the CDE front panel, click on Application Manager → Desktop \_apps → Netscape.
- 4. After Netscape is running, click on its Home button. Netscape will load the Tru64 UNIX home page. Click on the link to the Tru64 UNIX Documentation page.

## Reading the Tru64 UNIX Documentation on a Windows PC or a Macintosh

To read the Tru64 UNIX documentation on a Windows PC or a Macintosh system, insert the CD-ROM into the CD-ROM drive. If you are using a Windows 95, Windows 98, Windows 2000, Windows ME, or Windows NT Version 4.0 system, the system should automatically open the Tru64 UNIX Documentation Library page in your default browser. If you are using a Macintosh or an earlier version of Windows or Windows NT, or if your PC does not automatically open the page, follow these steps:

- 1. When the system has mounted the CD-ROM, launch your browser.
- Go to the browser's File menu and choose the Open file... item. (Depending on your browser, this item may say Open..., Open File..., or Open file in Browser...)
- Choose the CD-ROM drive. In succession, open the DOCS and HTML folders. Then, in the HTML folder, open the LIBRARY.HTM file. This is your access to the Tru64 UNIX Documentation in HTML and PDF formats.

If you are viewing this documentation on a Windows 95, Windows 98, Windows 2000, Windows ME, or Windows NT system, you can use the AltaVista Search CD-ROM index that is included. Click on the search icon on the Tru64 UNIX Documentation Library HTML page and follow the instructions that the browser displays.

Ċ,

Compaq and the Compaq logo Registered in U.S. Patent and Trademark Office. Tru64 is a trademark of Compaq Information Technologies Group, L.P. in the United States and other countries. Windows and Windows NT are trademarks of Microsoft Corporation in the United States and other countries. UNIX is a trademark of The Open Group in the United States and other countries. All other product names mentioned herein may be the trademarks of their respective companies. Confidential computer software. Valid license from Compaq required for possession, use, or copying. Consistent with FAR 12.211 and 12.212, Commercial Computer Software, Computer Software Documentation, and Technical Data for Commercial Items are licensed to the U.S. Government under vendor's standard commercial license. Compaq shall not be liable for technical or editorial errors or omissions contained herein. The information in this document is provided "as is" without warranty of any kind and is subject to change without notice. The warranties for Compaq products are set forth in the express limited warranty statements accompanying such products. Nothing herein should should be construed as constituting an additional warranty.

**AV-RPRLB-TE** 

<sup>© 2001</sup> Compaq Computer Corporation